# HTTPS terminálása Server Name Indication TLS kiterjesztés használatával *Zorp Gateway*-en

2022. július 28.

Célunk a <u>Zorp Gateway</u> konfigurálása HTTPS Secure Sockets Layer (SSL) terminálására úgy, hogy Server Name Indication (SNI) Transport Layer Security (TLS) kiterjesztést is használunk.

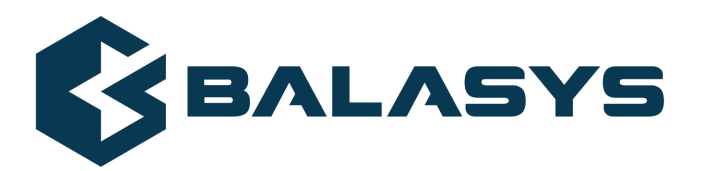

Szerzői jog © 1996-2022 BalaSys IT Ltd.

# **Tartalom**

| 1. A probléma bemutatása  | 3 |
|---------------------------|---|
| 2. A megoldás bemutatása  | 4 |
| 3. Technikai megvalósítás | 5 |
| 4. Konklúzió              | 8 |

#### 1. A probléma bemutatása

Ha nem megoldható, hogy a HTTPS-en érkező kéréseket webszerverünk SSL terminálja, lehetőségünk van *Zorp Gatewayel* ezen kapcsolatok SSL terminálására. Ilyen esetben egyre gyakrabban van szükség az SNI TLS kiterjesztés használatára. SNI alkalmazása esetén egyazon IP cím és port használata esetén is lehetőségünk van különböző tanúsítványt felmutatni a kliens által elérni kívánt host név alapján.

## 2. A megoldás bemutatása

*Zorp Gatewayen* Encryption policyban SNI alapú tanúsítvány (SNI-based certificate) generátor használatával SSL terminálni tudjuk a HTTPS-en érkező kéréseket.

## 3. Technikai megvalósítás

- 1. Hozza létre vagy importálja a megfelelő tanúsítványokat a *Zorp Management Console (ZMC)* Public Key Infrastructure (PKI)-ban.
- 2. Hozzon létre egy Encryption policyt.
- 3. Konfigurálja a *client\_certificate\_generator* paramétert az SNI alapú tanúsítvány (SNI-based certificate) használatával.

| 🍐 😫 😫 🔍 🔄 📽                                     | )   6   | 2      | Z                                          | i 📝 🙈                |               |                                     |                                                                                                    |                                                                                                    |                   |          |  |  |  |  |
|-------------------------------------------------|---------|--------|--------------------------------------------|----------------------|---------------|-------------------------------------|----------------------------------------------------------------------------------------------------|----------------------------------------------------------------------------------------------------|-------------------|----------|--|--|--|--|
| Firewall Rules Services Policies Proxies Instar | nces Ac | dvance | d                                          |                      |               |                                     |                                                                                                    |                                                                                                    |                   |          |  |  |  |  |
| Policy  Description Authentication policy       |         | Polic  | у                                          |                      |               |                                     |                                                                                                    |                                                                                                    |                   |          |  |  |  |  |
| Authentication provider                         |         | q      | ass:                                       | ClientOnlyEncryptio  | n             |                                     |                                                                                                    |                                                                                                    |                   | <u>•</u> |  |  |  |  |
| Authorization policy                            |         | F      | Param                                      | eter                 | Туре          |                                     | Value                                                                                                    |                                                                                                    |                   | <u>*</u> |  |  |  |  |
| Detector Policy                                 |         | C      | dient_                                     | certificate_generato | or dass_type_ | _certificategenerator_instance      | SNIBasedCertificate(hostname_certificate_map=(RegexpMatcher(ignore_case=TRUE, match_ist=("download.domain.com")): Certificate(certificate_fie_path=do |                                                                                                    |                   |          |  |  |  |  |
| <ul> <li>Encryption policy</li> </ul>           | - 11    | c      | dient_                                     | verify               | dass_type_    | _clientcertificateverifier_instance | xe ClientNoneVerifier()                                                                                                    |                                                                                                    |                   |          |  |  |  |  |
| Matcher policy                                  | - 11    | C      | dient g                                    | ssl_options          | dass_type_    | _clientssloptions_instance          | ClientSSLOptions(cipher=SSL_CIPHERS_HIGH, cipher_server_preference=FALSE, timeout=300, disable_ttsv1=TRUE, disable_ttsv1_1=FALSE, disable_ttsv1_2=F.  |                                                                                                    |                   |          |  |  |  |  |
| NAT policy                                      |         |        | ZMC - Edit class     X                     |                      |               |                                     |                                                                                                    |                                                                                                    |                   |          |  |  |  |  |
| Resolver policy                                 |         |        | Edit value of client partificate nanerator |                      |               |                                     |                                                                                                    |                                                                                                    |                   |          |  |  |  |  |
| Stacking provider                               |         |        | Eait value of chenit_certaricate_generator |                      |               |                                     |                                                                                                    |                                                                                                    |                   |          |  |  |  |  |
|                                                 |         |        |                                            |                      |               |                                     |                                                                                                    |                                                                                                    |                   |          |  |  |  |  |
|                                                 |         |        |                                            | Class:  SNIBas       | edCertificate |                                     |                                                                                                    |                                                                                                    |                   |          |  |  |  |  |
|                                                 |         |        |                                            | Parameter            | 1             | Туре                                |                                                                                                    | Value                                                                                                 | _                 |          |  |  |  |  |
|                                                 |         |        |                                            | hostname_cer         | tificate_map  | hash_SNIBasedCertificate_hostna     | ime_certificate_ma;                                                                                                    | <ul> <li>(RegexpMatcher(ignore_case=TRUE, r<br/>Contificate(contificate, file, path=numu))</li> </ul> | natch             |          |  |  |  |  |
|                                                 |         |        |                                            | Geradic              |               | bass_type_certceruncate_instan      |                                                                                                    | ceruncate(ceruncate_ne_paur=www)                                                                      |                   |          |  |  |  |  |
|                                                 |         |        |                                            |                      |               |                                     |                                                                                                    |                                                                                                    |                   |          |  |  |  |  |
|                                                 |         |        |                                            |                      |               |                                     |                                                                                                    |                                                                                                    |                   |          |  |  |  |  |
|                                                 |         |        |                                            |                      |               |                                     |                                                                                                    |                                                                                                    |                   |          |  |  |  |  |
|                                                 |         |        |                                            |                      |               |                                     |                                                                                                    |                                                                                                    |                   |          |  |  |  |  |
|                                                 |         |        |                                            |                      |               |                                     |                                                                                                    |                                                                                                    |                   |          |  |  |  |  |
|                                                 |         |        |                                            |                      |               |                                     |                                                                                                    |                                                                                                    |                   |          |  |  |  |  |
|                                                 |         |        |                                            |                      |               |                                     |                                                                                                    |                                                                                                    |                   |          |  |  |  |  |
|                                                 |         |        |                                            |                      |               |                                     |                                                                                                    |                                                                                                    |                   |          |  |  |  |  |
|                                                 |         |        |                                            |                      |               |                                     |                                                                                                    |                                                                                                    |                   |          |  |  |  |  |
|                                                 |         |        |                                            |                      |               |                                     |                                                                                                    |                                                                                                    |                   |          |  |  |  |  |
|                                                 |         |        |                                            |                      |               |                                     |                                                                                                    |                                                                                                    |                   |          |  |  |  |  |
|                                                 |         |        |                                            |                      |               |                                     |                                                                                                    |                                                                                                    |                   |          |  |  |  |  |
|                                                 |         |        |                                            |                      |               |                                     |                                                                                                    |                                                                                                    | *                 |          |  |  |  |  |
|                                                 |         |        |                                            | <                    |               |                                     |                                                                                                    |                                                                                                    | •                 |          |  |  |  |  |
|                                                 |         |        |                                            | <u>/</u> Edit        | Select        | variable 🔐 Unset                    |                                                                                                    |                                                                                                    |                   |          |  |  |  |  |
|                                                 |         |        |                                            | -                    |               |                                     |                                                                                                    |                                                                                                    |                   |          |  |  |  |  |
|                                                 |         |        |                                            |                      |               |                                     |                                                                                                    | Cancel <                                                                                              | ¢ <sup>®</sup> ок |          |  |  |  |  |
|                                                 | Ŧ       | 4      |                                            | . [                  |               | ~ I                                 |                                                                                                    |                                                                                                    | _                 |          |  |  |  |  |
| New Delete                                      |         |        | 2                                          | Edit Sele            | ct variable   | Unset Unset                         |                                                                                                    |                                                                                                    |                   |          |  |  |  |  |

1. ábra - Client Certificate Generator szerkesztése

4. Állítsa be a domain tanúsítvány párokat a *RegexpMatcher* segítségével.

<

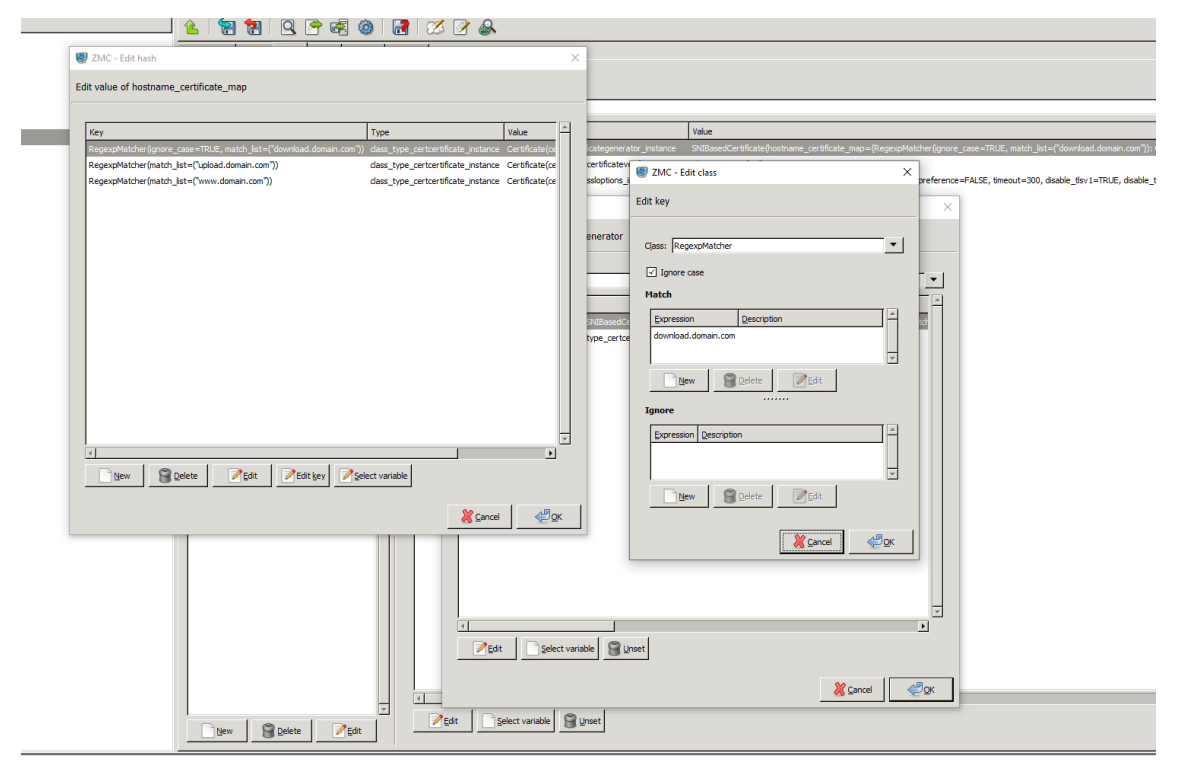

2. ábra - Domain tanúsítvány párok

5. Állítsa be a default tanúsítványt.

| ۵ 😭 😫 🛛 کې ا                                    | ) [ 🛃    | ] [ 8                                      | 3       | 2 🔗                         |                                         |                    |                                        |                                                                                                  |  |  |  |  |  |
|-------------------------------------------------|----------|--------------------------------------------|---------|-----------------------------|-----------------------------------------|--------------------|----------------------------------------|--------------------------------------------------------------------------------------------------|--|--|--|--|--|
| Firewall Rules Services Policies Proxies Instan | ces Adva | anced                                      |         |                             |                                         |                    |                                        |                                                                                                  |  |  |  |  |  |
| Policy   Description  Authentication policy     |          | Policy                                     | _       |                             |                                         |                    |                                        |                                                                                                  |  |  |  |  |  |
| Authentication provider                         |          | Class:                                     | Cler    | tOnlyEncryption             |                                         |                    |                                        |                                                                                                  |  |  |  |  |  |
| Authorization policy                            |          | Para                                       | meter   | Туре                        | Va                                      | alue               |                                        | <u> </u>                                                                                         |  |  |  |  |  |
| Detector Policy                                 |          | dient                                      | t_certi | ficate_generator dass_typ   | e_certificategenerator_instance SN      | NIBasedCertificate | e(hostname_certificate_map={RegexpMate | cher(ignore_case=TRUE, match_list=("download.domain.com")): Certificate(certificate_file_path=dc |  |  |  |  |  |
| <ul> <li>Encryption policy</li> </ul>           |          | dient                                      | t_verif | y dass_typ                  | e_clientcertificateverifier_instance Cl | ientNoneVerifier() | )                                      |                                                                                                  |  |  |  |  |  |
| Matcher policy                                  |          | dient                                      | t_ssl_o | ptions dass_typ             | e_clientssloptions_instance Cl          | entSSLOptions(ci   | pher=SSL_CIPHERS_HIGH, dpher_server_   | preference=FALSE, timeout=300, disable_tbsv1=TRUE, disable_tbsv1_1=FALSE, disable_tbsv1_2=F.     |  |  |  |  |  |
| NAT policy                                      |          |                                            | 0       | ZMC - Edit class            |                                         |                    |                                        | ×                                                                                                |  |  |  |  |  |
| Resolver policy                                 |          |                                            |         |                             |                                         |                    |                                        |                                                                                                  |  |  |  |  |  |
| Stacking provider                               |          | Edit value of client_certificate_generator |         |                             |                                         |                    |                                        |                                                                                                  |  |  |  |  |  |
|                                                 |          |                                            |         |                             |                                         |                    |                                        |                                                                                                  |  |  |  |  |  |
|                                                 |          | Class: SNIBosedCerbficste                  |         |                             |                                         |                    |                                        |                                                                                                  |  |  |  |  |  |
|                                                 |          |                                            |         | Parameter                   | Туре                                    |                    | Value                                  |                                                                                                  |  |  |  |  |  |
|                                                 |          |                                            |         | hostname_certificate_map    | hash_SNIBasedCertificate_hostname       | _certificate_map   | {RegexpMatcher(ignore_case=TRUE, ma    | std i                                                                                            |  |  |  |  |  |
|                                                 |          |                                            |         | default                     | class_type_certcertificate_instance     |                    | Certificate(certificate_file_path=www) |                                                                                                  |  |  |  |  |  |
|                                                 |          |                                            |         |                             |                                         |                    |                                        |                                                                                                  |  |  |  |  |  |
|                                                 |          |                                            |         |                             |                                         |                    |                                        |                                                                                                  |  |  |  |  |  |
|                                                 |          |                                            |         |                             |                                         |                    |                                        |                                                                                                  |  |  |  |  |  |
|                                                 |          |                                            |         |                             |                                         |                    |                                        |                                                                                                  |  |  |  |  |  |
|                                                 |          |                                            |         |                             |                                         |                    |                                        |                                                                                                  |  |  |  |  |  |
|                                                 |          |                                            |         |                             |                                         |                    |                                        |                                                                                                  |  |  |  |  |  |
|                                                 |          |                                            |         |                             |                                         |                    |                                        |                                                                                                  |  |  |  |  |  |
|                                                 |          |                                            |         |                             |                                         |                    |                                        |                                                                                                  |  |  |  |  |  |
|                                                 |          |                                            |         |                             |                                         |                    |                                        |                                                                                                  |  |  |  |  |  |
|                                                 |          |                                            |         |                             |                                         |                    |                                        |                                                                                                  |  |  |  |  |  |
|                                                 |          |                                            |         |                             |                                         |                    |                                        |                                                                                                  |  |  |  |  |  |
|                                                 |          |                                            |         |                             |                                         |                    |                                        |                                                                                                  |  |  |  |  |  |
|                                                 |          |                                            |         |                             |                                         |                    |                                        |                                                                                                  |  |  |  |  |  |
|                                                 |          |                                            |         |                             |                                         |                    |                                        |                                                                                                  |  |  |  |  |  |
|                                                 |          |                                            |         |                             |                                         |                    |                                        |                                                                                                  |  |  |  |  |  |
|                                                 |          |                                            |         | <u> </u>                    |                                         |                    |                                        |                                                                                                  |  |  |  |  |  |
|                                                 |          |                                            |         | <u>∕</u> Edit <u>S</u> elec | t variable                              |                    |                                        |                                                                                                  |  |  |  |  |  |
|                                                 |          |                                            |         |                             |                                         |                    |                                        |                                                                                                  |  |  |  |  |  |
|                                                 |          | 1                                          |         |                             |                                         |                    | 🧏 Cancel 🥰                             |                                                                                                  |  |  |  |  |  |
| 1                                               | 7        |                                            | 2010    | [ Barrin [                  | Q., .                                   |                    |                                        |                                                                                                  |  |  |  |  |  |
| New Selete ZEdit                                |          | -                                          | Edit    | ≥eiect variable             | Unset                                   |                    |                                        |                                                                                                  |  |  |  |  |  |

3. ábra - Default tanúsítvány beállítása

6. Használja fel a létrehozott Encryption policyt egy tűzfal szabályban.

| w w w w w w w w w w w w w w w w w w w                                                                                                    | <u> </u>                                                                                                    | . 😭 🛃 🎯 🛙 🛃                                                                                                    | 🧭 📝 🙈                                                                                                    |                  |                                                                                  |                        |                     |                                       |                    |         |             |  |  |  |  |  |  |
|----------------------------------------------------------------------------------------------------|----------------------------------------------------------------------------------------------------|----------------------------------------------------------------------------------------------------|----------------------------------------------------------------------------------------------------|------------------|----------------------------------------------------------------------------------|------------------------|---------------------|---------------------------------------|--------------------|---------|-------------|--|--|--|--|--|--|
| ne                                                                                                    | Firewall Rules Services Polici                                                                                                    | es Proxies Instances Advances                                                                                                    | ced                                                                                                    |                  |                                                                                  |                        |                     |                                       |                    |         |             |  |  |  |  |  |  |
| Wt       Source lifes:       Index local       Index local       Index local       Index local       Source Part       Source Zone / Subret       Dest. Unce.       Dest. Hore.       Source       Note       Note         Value         Value       Value       Value       Value         Value       Value       Value         Value       Value         Value       Value       Value         Value       Value       Value         Value       Value       Value       Value         Value       Value       Value       Value       Value         Value       Value       Value       Value         Value       Value       Value       Value         Value       Value       Value       Value         Value       Value       Value       Value         Value <td colspan="6" th="" value<=""><th>None</th><th>· · · · · · · · · · · · · · · · · · ·</th><th></th><th></th><th></th><th></th><th></th><th></th><th></th><th></th><th></th></td>                                                                                                    | <th>None</th> <th>· · · · · · · · · · · · · · · · · · ·</th> <th></th> <th></th> <th></th> <th></th> <th></th> <th></th> <th></th> <th></th> <th></th> |                                                                                                    |                                                                                                    |                  |                                                                                  |                        | None                | · · · · · · · · · · · · · · · · · · · |                    |         |             |  |  |  |  |  |  |
| IC       4%       etcroit       internet       total       total       total         IV       20%       4%       etcroit       internet       total       total         IV       20%       24%       etcroit       internet       total       total         IV       20%       24%       etcroit       Internet       total       total         IV       10%       4%       etcroit       Internet       total       total         IV       10%       10%       10%       10%       total       total       total         IV       10%       10%       10%       10%       10%       10%       total       total       total         IV       10%       10%       10%       10%       10%       10%       10%       10%       10%       10%       10%       10%       10%       10%       10%       10%       10%       10%       10%       10%       10%       10%       10%       10%       10%       10%       10%       10%       10%       10%       10%       10%       10%       10%       10%       10%       10%       10%       10%       10%       10%       10%                                                                                                    | Id VPN Source Iface                                                                                                    | . Source Iface. Group                                                                                                    | Protocol ICMP type                                                                                                    | ICMP code Source | Port Dest. Port                                                                  | Source Zone / Subnet   | Dest. Zone / Subnet | Dest. Iface.                          | Dest. Iface. Group | Service | Instance    |  |  |  |  |  |  |
| Image: With Today:       Image: With Today:         Image: With Today:       Image: With Today:         Image: With To | 1                                                                                                    |                                                                                                    | TCP                                                                                                    |                  | 443                                                                              | internet               | internet            |                                       |                    | test    | https       |  |  |  |  |  |  |
| New Children Pitte                                                                                                    |                                                                                                    | ZMC - Edit ru     Enabled     Description:     Condition:     Service:     Description:     Class:     Description:     Proyr class     Encryption:     Routing     Router:     Chainer:     Limit:     NAT     Source I     Destina     Run In this ins | ule ervice Tage Lunits ovvided by this rule g service g service g service francementRouter() francementRouter() francementRoute |                  | Authentication<br>Authentication<br>Authentication<br>Authentication<br>Advanced | n poley:<br>poley:<br> | X<br>Create new     |                                       |                    |         |             |  |  |  |  |  |  |
|                                                                                                    | New Delete                                                                                                    | ZEdit                                                                                                    |                                                                                                    |                  |                                                                                  |                        |                     |                                       |                    |         | ictive coor |  |  |  |  |  |  |

4. ábra - Encryption policy használata

#### 4. Konklúzió

A fenti leírás segítségével, a *Zorp Management Console (ZMC)* felületen tudunk SNI TLS kiterjesztés használatával HTTPS SSL terminálást beállítani a *Zorp Gateway* tűzfalunkon.

A funkcióról bővebb leírás a *How to configure HTTPS proxying* dokumentációban angol nyelven található.